# Python's Folium to create choropleth maps

Nagaraj Bhat

Folium is python library built on top of leaflet.js. It is used to visualize data through interactive maps, choropleth visualization, as well as parsing markers on data.

## What will be covered in this blog?

- data preparation merging, sorting, grouping using pandas. (step 1-5)
- barplot visualization using seaborn (step 6)
- creating maps using python's folium tiles, circle marker, choropleth map, and geojson. (step7-9)
- creating labels on choropleth map using geojsontooltip. (step 10)
- Displaying multiple data views on the same map using feature group and control layer.(step 11)
- Calculate market share(step 12)
- Calculate largest commodity in each district(step 13)
- Create markers and use custom icons. (step 14)

## Pitfalls to avoid

I broke my head for several hours so that you dont have to.

- Avoid using jupyter lab in chrome, use firefox instead. Chrome did not render large maps.This will be useful in step 11.
- While creating choropleth map we will be using geojson data.Make sure the values in the key column (district name, or state) is same across this file and the original data.
- folium.Choropleth() doesn't provide an option for creating labels on top, use geojsontooltip along with it to create labels.

If you are not interested in the data preparation method, skip to step 7 to start off with folium maps.

#### Step 1 : import necessary libraries

```
import pandas as pd
import matplotlib.pyplot as plt
import seaborn as sns
import folium
```

#### step 2 : pick a data

Pick a data you are interested in. I've considered agriculture market data from karnataka(2012).

Fig.1: The fields in the data

#### Step 3 : Data preperation

- There are 156 Commodities in the data. We will only consider commodities whose units are in quintal, so other commodities such as coconut,Ox will be left out. This is done for the sake of uniformity.
- Also we do not require all the columns. Hence filter the columns needed.
- 'sum' function is used to obtain the sum of all items (our focus is on the 'Arrival') based on the groupings.

```
df = data.groupby(['Commodity','District Name','Unit'],as_index=False)
df = df.sum().filter(["Commodity","District Name","Arrival","Unit"])
df_quintal = df[df["Unit"]=="Quintal "]
df_quintal.head()
```

|   | Commodity     | District Name    | Arrival | Unit    |
|---|---------------|------------------|---------|---------|
| 0 | Alasande Gram | Bagalakot        | 2258    | Quintal |
| 1 | Alasande Gram | Bangalore Urban• | 34328   | Quintal |
| 2 | Alasande Gram | Chamarajanagar   | 192     | Quintal |
| 3 | Alasande Gram | Chickmagalur     | 3       | Quintal |
| 4 | Alasande Gram | Davanagere       | 5875    | Quintal |

Fig.2: filtered data

Note that 'Arrival' here refers to the arrival of commodities at a place for sale, from various source such as villages, storages, etc.

Commodities which will be left out of the analysis are:

```
df_notquintal = df[df["Unit"]!="Quintal "]
df_notquintal.Commodity.unique()
```

Fig.3: excluded commodities

#### Step 4 : Latitude and longitude

Not all datasets come with geogrophical values. So create an excel file and populate districts with their latitude and longitude values.

kar\_latlong = pd.read\_excel("./data/karnataka\_latlong.xlsx")

Now, merge this file with the original data df

```
df_merged = pd.merge(df,kar_latlong)
df_merged.head()
```

|   | Commodity     | District Name | Arrival | Unit    | Latitude | Longitude |
|---|---------------|---------------|---------|---------|----------|-----------|
| 0 | Alasande Gram | Bagalakot     | 2258    | Quintal | 16.1792  | 75.6994   |
| 1 | Bajra         | Bagalakot     | 127672  | Quintal | 16.1792  | 75.6994   |
| 2 | Bengalgram    | Bagalakot     | 16775   | Quintal | 16.1792  | 75.6994   |
| 3 | Castor Seed   | Bagalakot     | 100     | Quintal | 16.1792  | 75.6994   |
| 4 | Chilly Red    | Bagalakot     | 2909    | Quintal | 16.1792  | 75.6994   |

Fig.4: data merged with latitude and longitude

Note that we will be using this data "df\_merged" throughout this example.

#### Step 5: Obtain Geojson data

Geojson is a popular format for representing geographical features. Its a Json file which contains polygon structures of states, districts, etc.

Make sure the key column in geojson data, such as "District Name" or " id", matches with the original data. If not, modify it to match.

state\_geo = f'./data/kar.json'

#### Step 6: Bar graph to visualise top 10 commodities

This is to plot the top ten commodities, with the criteria of highest arrivals. We group the elements by commodity, unit and sort them in descending order of arrival quantity.

```
dfg = df_merged.groupby(['Commodity','Unit'],as_index=False)
topten_df = dfg.sum().sort_values(by='Arrival',ascending=False).head(10)
topten_df
```

|     | Commodity    | Unit    | Arrival  | Latitude   | Longitude   |
|-----|--------------|---------|----------|------------|-------------|
| 102 | Paddy        | Quintal | 18554513 | 380.467137 | 2061.957043 |
| 84  | Maize        | Quintal | 15460281 | 401.154348 | 2139.268976 |
| 99  | Onion        | Quintal | 9826018  | 368.514132 | 1983.959048 |
| 111 | Rice         | Quintal | 9159723  | 368.129609 | 1986.749287 |
| 107 | Potato       | Quintal | 4467185  | 260.171524 | 1453.169492 |
| 60  | Green Ginger | Quintal | 2952505  | 240.684788 | 1375.531217 |
| 44  | Cotton       | Quintal | 2861896  | 310.754192 | 1599.291974 |
| 135 | Tomato       | Quintal | 2858265  | 240.716868 | 1379.352788 |
| 5   | Arecanut     | Quintal | 2696704  | 227.213780 | 1294.990255 |
| 136 | Tur          | Quintal | 2562682  | 308.087800 | 1604.233118 |

*Fig.5: Top ten commodities in karnataka measured(arrival values)* 

Then we use seaborn library's barplot to plot. As we can see the top Commodities from karnataka are paddy,maize,onion,rice,potato,cotton,green ginger,tomato,arecanut and tur.

```
fig = sns.barplot(topten_df['Arrival'],topten_df['Commodity'])
plt.title("Top 10 Commodity in karnataka - Agriculture market data (2012)")
plt.xlabel("Arrival.(In quintal). source: data.gov.in\nNote: Only Commodities
with unit in quintal is considered here,\n hence Coconut has been left out.")
plt.savefig("topten_df",bbox_inches="tight")
plt.show(fig)
```

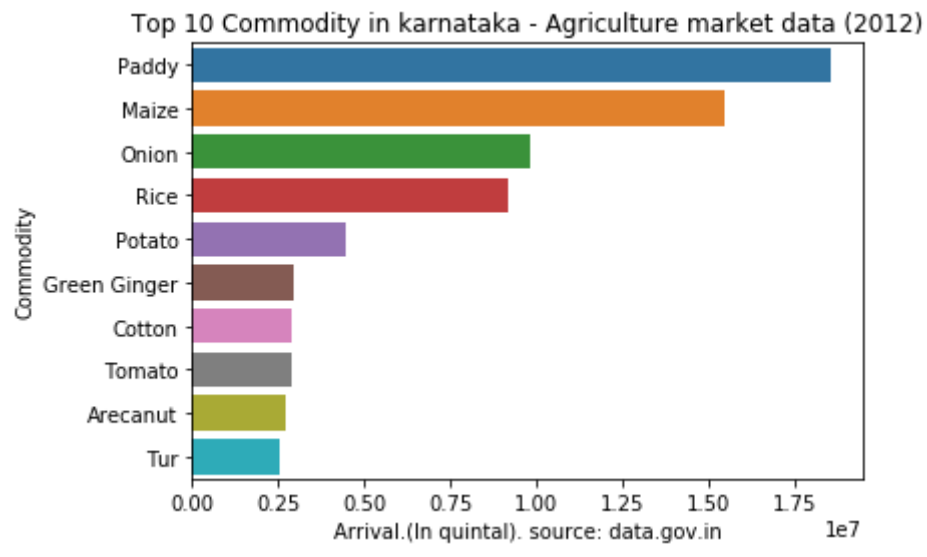

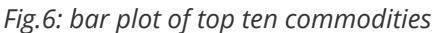

#### step 7: Creating basic folium map

Foilum can be used to visualize geographical data.

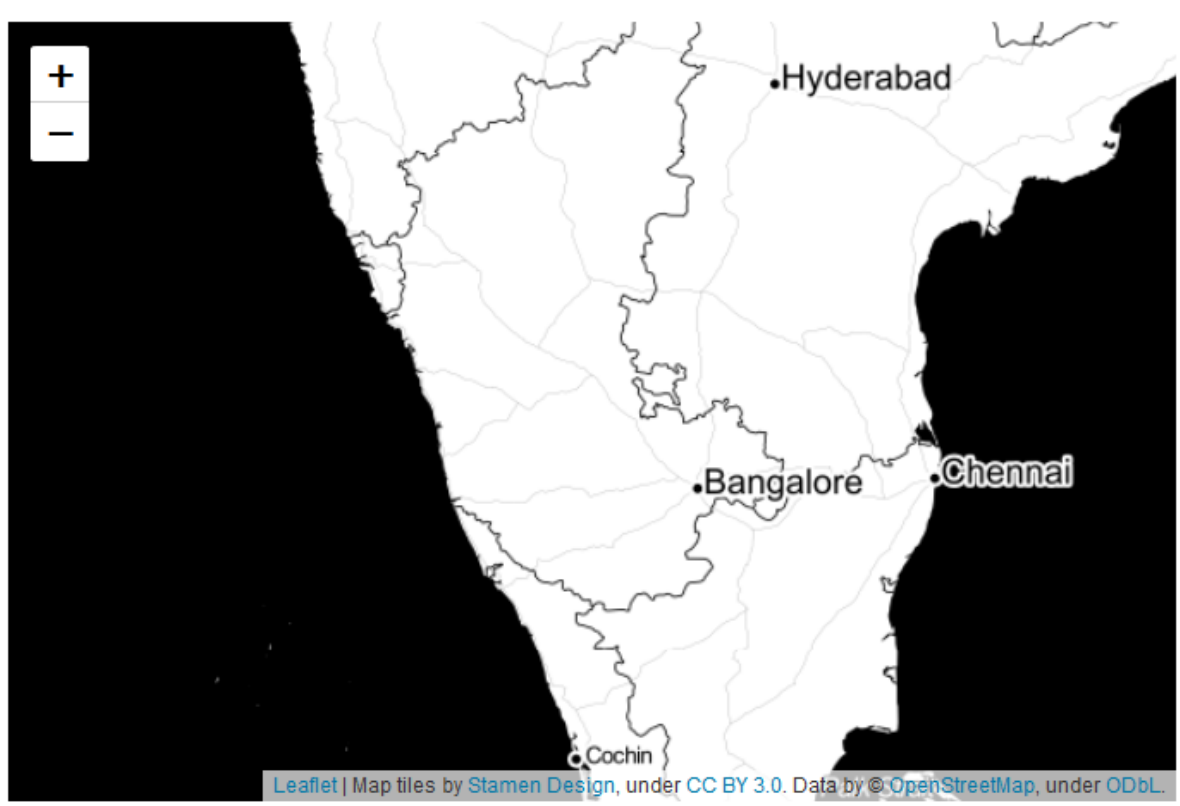

Fig.7: Basic map using folium

Map() can be used to create a map. Here are few important parameters it takes:

- location : provide latitude and longitude values.
- zoom\_start : indicates the starting zoom point.
- tiles : for the map style. The default tiles are set to 'OpenStreetMap', but 'Stamen Terrain','Stamen Toner','Stamen Watercolor','cartodbpositron', 'cartodbdark\_matter', and many others tiles are built in.
- add\_to() : add\_to method is used to add the function to the map or other functions.
- folium.Figure() : Is generally used if you want to set height and width of the figure, but this is not absolutely necessary to create a map, just add\_to(m) instead.

#### step 8: Adding folium circle marker

Circle marker can be added using folium.circle() function. We will filter out paddy Arrival data and link it to the circle.

```
paddy = df_merged[df_merged["Commodity"]=="Paddy"]
data = paddy
for i in range(0,len(data)):
   folium.Circle(
      location=[data.iloc[i]['Latitude'], data.iloc[i]['Longitude']],
      geo_data="Karnataka",
      popup=str(data.iloc[i]['District Name'])+":"+str(data.iloc[i]
['Arrival']),
      radius=float(data.iloc[i]['Arrival']/75),
```

```
color='crimson',
fill=True,
fill_color='blue'
).add_to(m)
m.save('paddy.html')
m
```

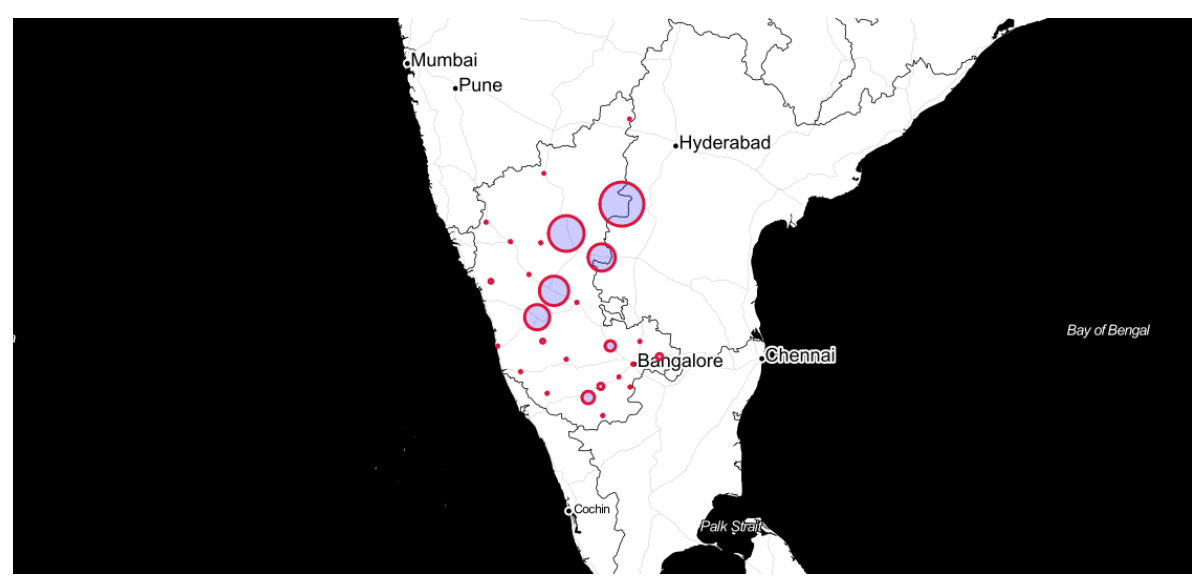

Fig.8: paddy in karnataka, created using folium circle(click on the map for interaction)

parameters in folium circle:

- popup : text to be poped up when the circle is clicked on.
- radius : radius of the circle. here we have linked it to the Arrival value of the paddy data. The bigger the circle, the more paddy arrives in that area.

As we can see circle marker may not be the best representation for this scenario. As the circle radius is value of arrival and doesn't indicate the appropriate boundaries for the districts.

Hence we will make use of choropleth.

#### Step 9: Create a Choropleth map

- Choropleth is a type of thematic map in which areas (such as districts or state) are coloured with different shapes of a colour corresponsing todesnsity/quantity of the data it is linked to.
- create using folium.Choropleth()

```
m = folium.Map([15, 74], zoom_start=6,tiles='cartodbpositron')
arecanut = df_merged[df_merged["Commodity"]=="Arecanut"]
state_data = arecanut
choropleth = folium.Choropleth(
    geo_data=state_geo,
    name='choropleth',
    data=state_data,
    columns=['District Name', 'Arrival'],
    key_on='feature.properties.NAME_2',
    fill_color='YlGn',
    fill_opacity=0.7,
    line_opacity=0.2,
    legend_name='Arecanut Arrival(in Quintal)',
```

```
highlight=True,
line_color='black'
).add_to(m)
folium.LayerControl(collapsed=True).add_to(m)
m
```

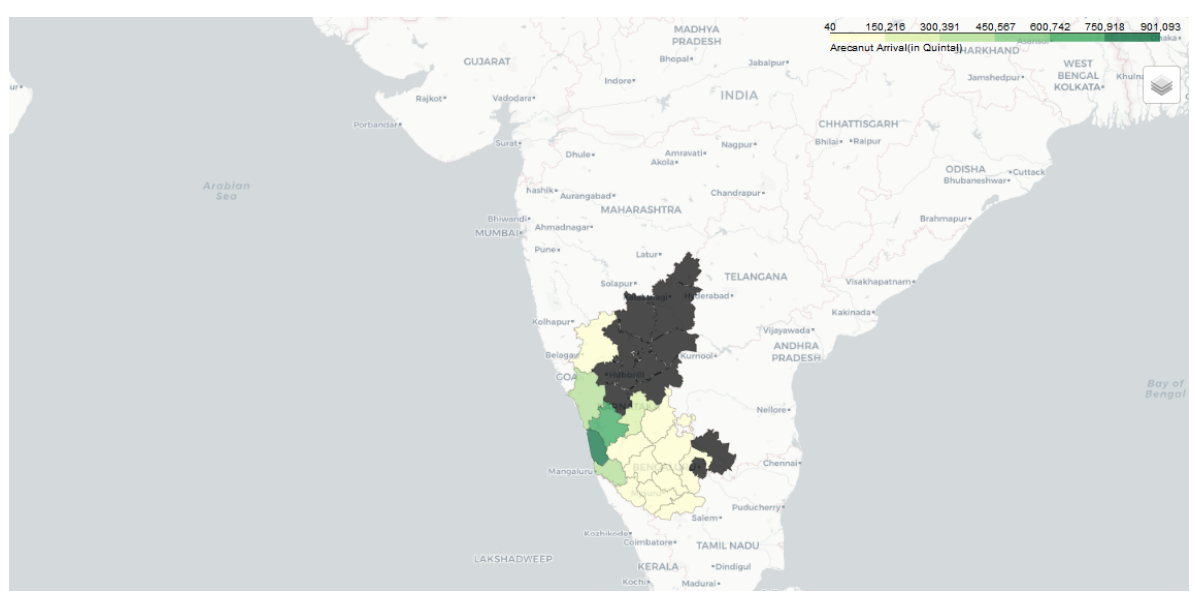

Fig.9: Arecanut in karnataka, A choropleth map(click on the map for interaction)

#### Step 10: Add label to choropleth using GeoJsonTooltip

- This is the most basic version of a GeoJsonTool tip
- add\_child() function is used to add this under choropleth
- 'NAME\_2' is a field from state\_geo containing district names.

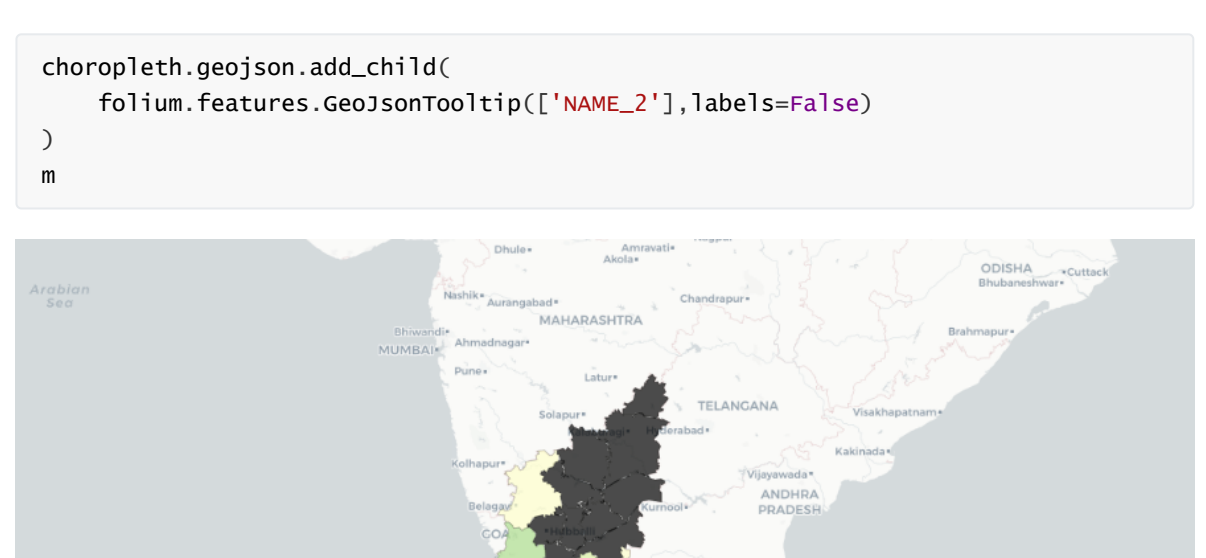

Fig.10: Adding labels to a choropleth map using GeoJsonToolTip (click on the map for interaction)

KERALA

AMIL NADU

# Step 11: displaying multiple data using feature group and layer control

- As we can see above we were able to visualize map for arecanut across karnataka. But what if we want to view paddy or maize? Should we create seperate maps for each? Is there a way to view multiple commodities in a single map?
- The answer to this is using FeatureGroup.
- Multiple features can be passed to a single feature group to group them together
- And then multiple feature groups can be created and added to layer control
- this gives us an option to toggle different views.

```
from branca.colormap import linear
```

```
m = folium.Map([15, 74], zoom_start=6,tiles=None,overlay=False)
```

#### #top 10

```
paddy = df_merged[df_merged["Commodity"]=="Paddy"]
maize = df_merged[df_merged["Commodity"]=="Maize"]
onion = df_merged[df_merged["Commodity"]=="Onion"]
rice = df_merged[df_merged["Commodity"]=="Rice"]
potato = df_merged[df_merged["Commodity"]=="Potato"]
```

```
cotton = df_merged[df_merged["Commodity"]=="Cotton"]
greenginger = df_merged[df_merged["Commodity"]=="Green Ginger"]
tomato = df_merged[df_merged["Commodity"]=="Tomato"]
arecanut = df_merged[df_merged["Commodity"]=="Arecanut"]
tur = df_merged[df_merged["Commodity"]=="Banana"]
```

#### # feature groups

```
feature_group0 = folium.FeatureGroup(name='paddy',overlay=False).add_to(m)
feature_group1= folium.FeatureGroup(name='maize',overlay=False).add_to(m)
feature_group2 = folium.FeatureGroup(name='onion',overlay=False).add_to(m)
feature_group3= folium.FeatureGroup(name='rice',overlay=False).add_to(m)
feature_group4 = folium.FeatureGroup(name='potato',overlay=False).add_to(m)
feature_group5 = folium.FeatureGroup(name='cotton',overlay=False).add_to(m)
feature_group6 = folium.FeatureGroup(name='Green
Ginger',overlay=False).add_to(m)
feature_group7 = folium.FeatureGroup(name='Arecanut',overlay=False).add_to(m)
```

```
feature_group9 = folium.FeatureGroup(name='Tur',overlay=False).add_to(m)
```

#### fs =

[feature\_group0,feature\_group1,feature\_group2,feature\_group3,feature\_group4,feature\_group5,

```
feature_group6,feature_group7,feature_group8,feature_group9]
commodities =
[paddy,maize,onion,rice,potato,cotton,greenginger,tomato,arecanut,tur]
for i in range(len(commodities)):
    choropleth1 = folium.Choropleth(
    geo_data=state_geo,
    name='choropleth',
    data=commodities[i],
```

```
columns=['District Name', 'Arrival'],
    key_on='feature.properties.NAME_2',
    fill_color='YlGn',
    nan_fill_color="black",
    fill_opacity=0.7,
    line_opacity=0.2,
    legend_name='Arrival (in Quintal)',
    highlight=True,
    line_color='black').geojson.add_to(fs[i])
    #geojson for labels
    geojson1 = folium.GeoJson(data=state_geo,
               name='karnataka district',
                         smooth_factor=2,
               style_function=lambda x:
{'color':'black','fillColor':'transparent','weight':0.5},
                tooltip=folium.GeoJsonTooltip(fields=['NAME_2'],
                                              labels=False,
                                              sticky=True),
              highlight_function=lambda x: {'weight':3,'fillcolor':'grey'},
                       ).add_to(choropleth1)
colormap = linear.YlGn_09.scale(
df_merged.Arrival.min(),
df_merged.Arrival.max()).to_step(10)
colormap.caption = 'Arrival (in quintal)'
colormap.add_to(m)
folium.TileLayer('cartodbdark_matter', overlay=True, name="dark mode").add_to(m)
folium.TileLayer('cartodbpositron',overlay=True,name="light mode").add_to(m)
folium.LayerControl(collapsed=False).add_to(m)
m.save('topten_commodities.html')
m
```

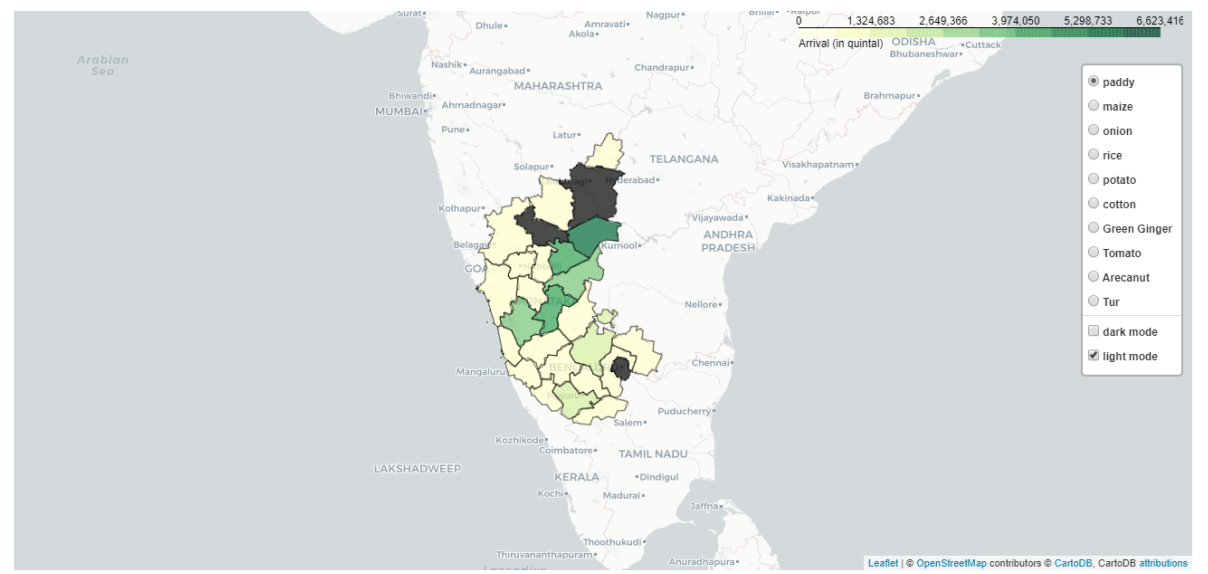

*Fig.11:Multiple data view lapyer in a single map - top ten Commodities (click on the map for interaction)* 

# Step 12: Calculate market share - Percentage of Commodity in a district

This step is not necesary for visualisation, but the data can be used for insights

```
# percent of Paddy from Raichur
paddy = df_merged[df_merged["Commodity"]=="Paddy"]
paddy[paddy["District Name"]=="Raichur"].Arrival/paddy.Arrival.sum() *100
# o/p -> 20.285221
## percent of Tomato from Kolar
tomato = df_merged[df_merged["Commodity"]=="Tomato"]
tomato[tomato["District Name"]=="Kolar"].Arrival/tomato.Arrival.sum() *100
o/p -> 51.956799
```

#### step 13 : Calculate largest commodity in each district

- Large number of commodities arrive at each district, we need to find the one with largest arrival value
- We can use the resulting max\_commodity data to place relevant commodity icon for each district in the next step.

```
max_commodity={}
#create list of unique districts
districts = df_merged["District Name"].unique()
for el in districts:
    #filter out data of each district
    df_dis = df_merged[df_merged["District Name"]==el]
    #obtain the commodity with maximum arrival in each district
    max_each_district = df_dis[df_dis.Arrival ==
df_dis.Arrival.max()].Commodity.iloc[0]
    #fill it in max_commodity as district:max_commodity_for_each_district
    max_commodity[df_dis["District Name"].iloc[0]] = max_each_district
    max_commodity
```

```
{'Bagalakot': 'Maize',
 'Bangalore Urban•': 'Onion',
 'Chamarajanagar': 'Paddy',
 'Chickmagalur': 'Paddy',
 'Davanagere': 'Maize',
 'Dharwad': 'Onion',
 'Gadag': 'Maize',
 'Gulbarga': 'Tur',
 'Hassan': 'Green Ginger',
 'Haveri': 'Maize',
 'MANDYA': 'Jaggery',
 'Mysore': 'Paddy',
 'Ramnagar': 'Mango',
 'Shimoga': 'Maize',
 'Tumukur': 'Copra',
 'Udupi': 'Arecanut',
 'Bangalore Rural': 'Maize',
 'Kolar': 'Tomato',
 'Belgaum': 'Onion',
 'Chickballapur': 'Maize',
 'Kodagu': 'Green Ginger',
 'Chitradurga': 'Maize',
 'Dakshina Kannada': 'Arecanut',
 'Uttara Kannada': 'Paddy',
 'Bidar': 'Tur',
 'Bellary': 'Paddy',
 'Bijapur': 'Cotton',
 'Koppal': 'Paddy',
 'Raichur': 'Paddy'}
```

Fig.12: Largest commodities in each district

### Step 14: Create markers and use custom icons

- Custom icon can be created using a image file, and used as a marker.
- Each icon is dynamically taken depending upon the largest commodity name for each district.

```
data_cm = kar_latlong
geojson = folium.GeoJson(data=state_geo,
                         smooth_factor=2,
               style_function=lambda x:
{'color':'black','fillColor':'green','weight':1},
                tooltip=folium.GeoJsonTooltip(fields=['NAME_2'],
                                              labels=False,
                                              sticky=True),
              highlight_function=lambda x: {'weight':3,'fillColor':'grey'},
                       ).add_to(m)
# marker and icon
for i in range(0,len(data_cm)):
    #changing file name depending upon largest commodity for the district
    icon_image = "./img/icons/"+str(max_commodity[data_cm.iloc[i]['District
Name']])+".png"
   icon = CustomIcon(
   icon_image,
   icon_size=(30, 30),
    icon_anchor=(15, 15),
    popup_anchor=(-3, -76)
)
   folium.Marker(
    location=[data_cm.iloc[i]['Latitude'], data_cm.iloc[i]['Longitude']],
    icon=icon,
    radius=float(15000.0),
    popup=str(data_cm.iloc[i]['District
Name'])+":"+str(max_commodity[data_cm.iloc[i]['District Name']])
    ).add_to(m)
folium.LayerControl(collapsed=True).add_to(m)
m.save('icon_commodity.html')
m
```

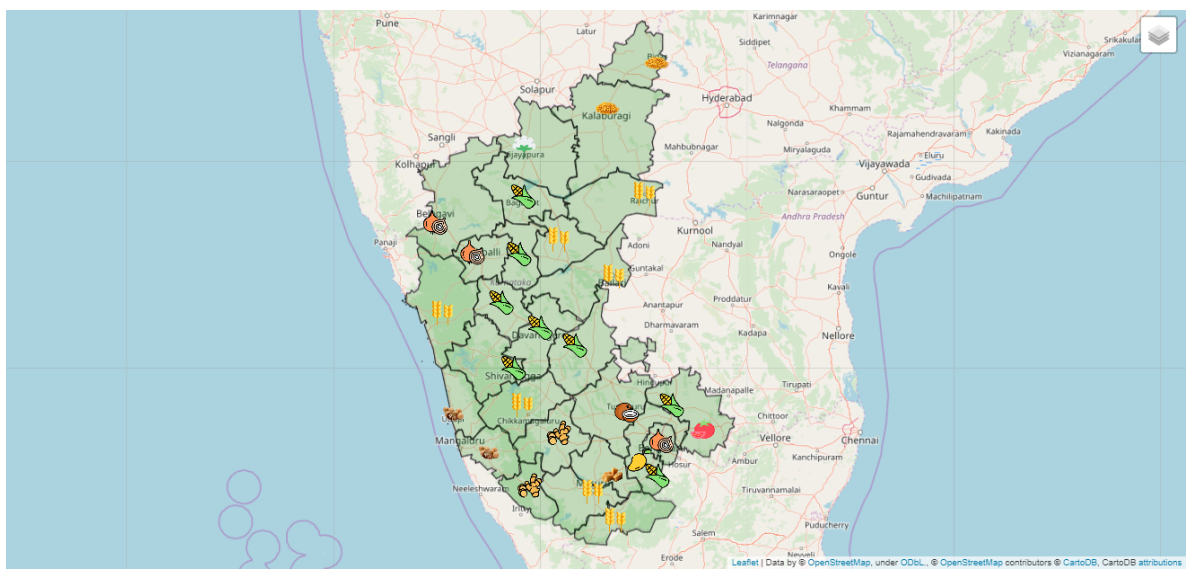

*Fig 13: Largest commodities in each state. Click on the image for the interactive map. Icons made by <u>Freepik</u> from <u>www.flaticon.com</u>* 

In this post we learnt how to use folium for interactive maps, prepare the data using pandas, use geojson data, create choropelth map and add labels, use multiple data layers, and add custom markers. For more information on folium check out their official <u>documentation</u>.

If you are interested in the agricultural aspect of this analysis, checkout this post-<u>visualizing</u> <u>agricultural commodities in karnataka</u>